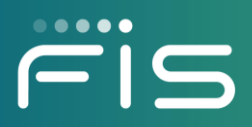

# *ebt*EDGE Multi-Factor Authentication

**Cardholder Portal and Mobile Application** 

Release Date: September 2024

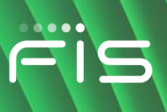

## **Table of Contents**

| MFA Overview                                           | 3  |
|--------------------------------------------------------|----|
| First-Time User Login with Initial MFA Setup           | 3  |
| Returning User Login with Initial MFA Setup            | 7  |
| MFA Login after Initial Setup with OTP                 | 9  |
| MFA Login after Initial Setup with Challenge Questions | 11 |
| Resetting Your Password                                | 12 |
| Finding Your OTP Device                                | 17 |
| Resetting Your OTP Device                              | 19 |
| Add a New Device                                       | 23 |
| MFA Settings in Account Services                       | 26 |

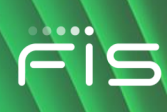

#### **MFA Overview**

To enhance data security, all *ebt*EDGE<sup>™</sup> applications have Multi-Factor Authentication (MFA) enabled. MFA requires that when you log in to the Cardholder Portal or the *ebt*EDGE Mobile Application, you enter your User ID, your password, and now also a One-Time PIN that is sent by text message or by email.

If you do not want to use your phone or email to receive a One-Time PIN, you can choose to answer a challenge question along with your User ID and password to log in.

For help with Cardholder Portal issues, please email

<u>ebtEDGE.Cardholder.portal@fisglobal.com</u>. Include your Cardholder Portal User ID, the last 4 digits of your card number, the state that issues your benefits, and the name on your card.

Also please confirm you are using the ebtEDGE<sup>™</sup> application. Other applications may not function properly. The following graphic logo used for the *ebt*EDGE<sup>SM</sup> Mobile Application is a trademark of FIS:

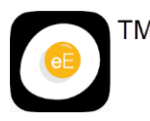

#### First-Time User Login with Initial MFA Setup

This topic includes the steps for a first-time user to create an account and log in for the first time with MFA.

*Note:* If you already have a user ID, skip to the next section.

1. Navigate to the *ebt*EDGE *Cardholder Portal Login* page and select the **Register Here** link on the *Login* page.

| Login                                                                                                    | Language 🔻                      |
|----------------------------------------------------------------------------------------------------|---------------------------------|
| Your User ID can be used to access both the ebtEDGE Cardholde<br>Application (available in the Google Play or the Apple App Store)<br>First time logging in? <b>Register Here</b> | r Portal and the ebtEDGE Mobile |
| User ID *                                                                                                    |                                 |
| Trouble signing in?                                                                                                    | Proceed                         |
| Conditions of Use Privacy Policy                                                                                                    | Accessibility                   |

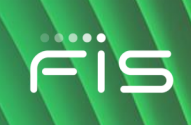

2. Enter your new User ID, Password, First Name, Last Name, Email Address, and Mobile Phone number.

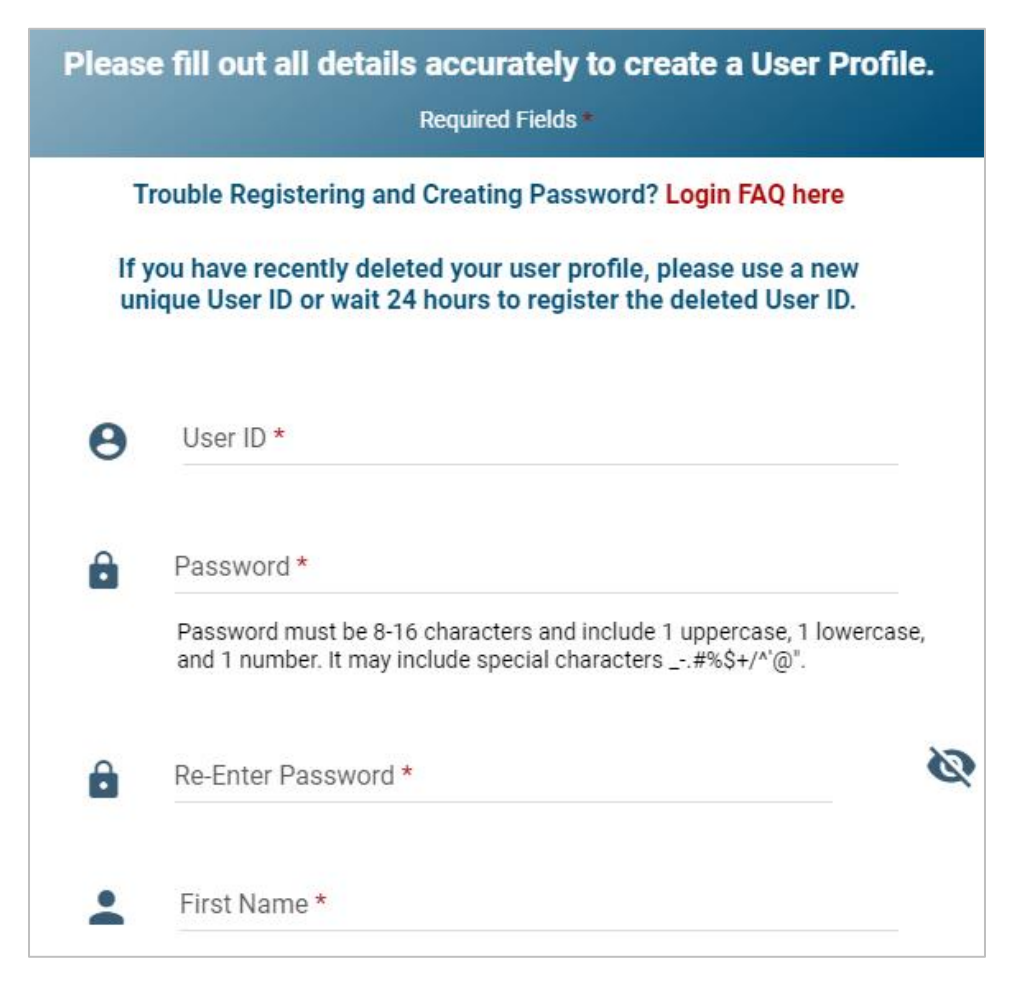

3. When all the fields are complete, select Register.

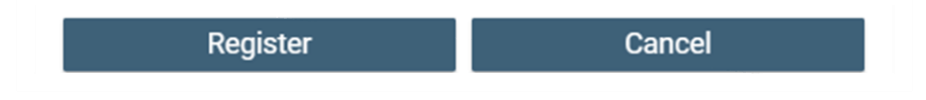

4. The confirmation popup is displayed.

#### Registration

Successfully registered a User ID. Please click OK to complete challenge questions.

ΟK

- 5. Select **OK** to set challenge questions.
- 6. Select and answer three (3) unique challenge questions.

|               | Set Your Challenge Questions |    |
|---------------|------------------------------|----|
|               | Required Fields *            |    |
| Question 1:   | Select Challenge Question    | •  |
| Answer: *     |                              |    |
| Re-enter Ans  | wer: *                       | 0  |
| Question 2:   | Select Challenge Question    | -  |
| Answer: *     |                              |    |
| Re-enter Ans  | wer: *                       | Ø  |
| Question 3:   | Select Challenge Question    |    |
| Answer: *     |                              |    |
| Re-enter Ansi | Nor *                        | 66 |

7. After you select and answer all three (3) challenge questions, select **Add.** Click **OK** on the confirmation pop-up to go to the Login page.

| Success                                                             |    |
|---------------------------------------------------------------------|----|
| Successfully created challenge questions. Please click ok to login. |    |
|                                                                     | ОК |

8. When the application prompts you to log in, enter the **User ID** you created above and select **Proceed**.

| Login                                                                                                    | Language 🔻             |
|----------------------------------------------------------------------------------------------------|------------------------|
| Your User ID can be used to access both the ebtEDGE Cardholder Portal<br>Application (available in the Google Play or the Apple App Store). | and the ebtEDGE Mobile |
| First time logging in? Register Here                                                                                                    |                        |
| User ID *                                                                                                    |                        |
| JSmith                                                                                                    |                        |
| Trouble signing in?                                                                                                    | Proceed                |
| Conditions of Use Privacy Policy Acces                                                                                                    | sibility               |

9. Enter the **Password** you created in step 2.

| Langua                                                                                                    | ige 🔻 |
|----------------------------------------------------------------------------------------------------|-------|
| Your User ID can be used to access both the ebtEDGE Cardholder Portal and the ebtEDGE Mot<br>Application (available in the Google Play or the Apple App Store).<br>First time logging in? <b>Register Here</b> | bile  |
| Welcome<br>JSMITH<br>Not You?                                                                                                    |       |
| Password *                                                                                                    |       |
| Cancel Login                                                                                                    |       |

Copyright © 2024 FIS™ and/or its subsidiaries. All Rights Reserved.

*ebt*EDGE is a registered trademark of FIS. FIS confidential and proprietary information.

- 10. Select Login.
- 11. Select a One-Time PIN (OTP) device. Options include:
  - I want to continue using challenge questions to verify my identity instead of receiving a code by email or text. You must also select either Email or Mobile, but you will not be sent a One-Time PIN.
  - Default Email (displays masked email address) You will receive an email with your OTP each time you log in.
  - Default Mobile (displays masked cell phone number) You will receive an SMS (text) message with your OTP each time you log in.

| Select OTP                                                                                                    |
|----------------------------------------------------------------------------------------------------|
| For security, choose how you want to get a one-time PIN (OTP) to protect your account. You can pick either getting the code by email or by text message by selecting below. |
| If you do not wish to secure your account with an OTP, please selecRead More                                                                                                |
| I want to continue using challenge questions to verify my identity instead of receiving a code by email or text.                                                            |
| O Default Email (*****nan39@sbcglobal.net)                                                                                                    |
| O Default Voice (*****2580)                                                                                                    |
| Test Device + Add a New Device                                                                                                    |
| Cancel Proceed                                                                                                    |

- 12. Select Proceed.
- 13. You will be logged into the application. During subsequent logins, you will have to enter an OTP or Challenge Question with User ID and Password.

#### **Returning User Login with Initial MFA Setup**

This topic includes the steps for an existing user to set up MFA for the first time.

1. Navigate to the *ebt*EDGE *Cardholder Portal Login* page.

2. Enter your User ID and select Proceed.

| Login                                                                                                    | Language 👻                    |
|----------------------------------------------------------------------------------------------------|-------------------------------|
| Your User ID can be used to access both the ebtEDGE Cardholder<br>Application (available in the Google Play or the Apple App Store). | Portal and the ebtEDGE Mobile |
| First time logging in? Register Here                                                                                                 |                               |
| User ID *                                                                                                    |                               |
| MSMITH                                                                                                    |                               |
| Trouble Signing in?                                                                                                    | Proceed                       |

3. Enter your Password.

|                                                                                                    |    | MSMIT   | гн |       |  |
|----------------------------------------------------------------------------------------------------|----|---------|----|-------|--|
|                                                                                                    |    | Not You | 1? |       |  |
|                                                                                                    |    |         |    |       |  |
| Password * ]                                                                                                    |    |         |    |       |  |
| The second second second second second second second second second second second second second second second se |    |         |    |       |  |
|                                                                                                    |    |         |    | Logio |  |
|                                                                                                    | Ca | ancel   | 6  | Login |  |

- 4. Select Login.
- 5. Select a One-Time PIN (OTP) device. Options will be:
  - I want to continue using challenge questions to verify my identity instead of receiving a code by email or text. You must also select either Email or Mobile, but you will not be sent a One-Time PIN.
  - Default Email (displays masked email address) You will receive an email with your OTP each time you log in.
  - Default Mobile (displays masked cell phone number) You will receive an SMS (text) message with your OTP each time you log in.

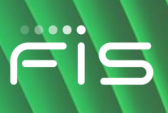

| Select OTP                                                                                                    |
|----------------------------------------------------------------------------------------------------|
| For security, choose how you want to get a one-time PIN (OTP) to protect your account. You can pick either getting the code by email or by text message by selecting below. |
| If you do not wish to secure your account with an OTP, please selecRead More                                                                                                |
| I want to continue using challenge questions to verify my identity instead of receiving a code by email or text.                                                            |
| O Default Email (*****nan39@sbcglobal.net)                                                                                                    |
| O Default Voice (*****2580)                                                                                                    |
| Test Device + Add a New Device                                                                                                    |
| Cancel Proceed                                                                                                    |
|                                                                                                    |

- 6. Select **Proceed**.
- 7. You will be logged into the application. During subsequent logins, you will have to enter an OTP or Challenge Question with User ID and Password.

#### MFA Login after Initial Setup with OTP

This topic includes the login steps for an existing user who opted to receive an OTP by email or text message (SMS).

1. Navigate to the *ebt*EDGE *Cardholder Portal Login* page, enter your User ID, and select **Proceed**.

The system automatically sends an OTP to the registered email address or phone.

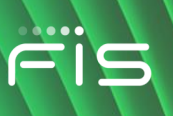

| Login                                                                                                    | Language 🔻                               |
|----------------------------------------------------------------------------------------------------|------------------------------------------|
| Your User ID can be used to access both the ebtEDGE Cardhold<br>Application (available in the Google Play or the Apple App Store | der Portal and the ebtEDGE Mobile<br>e). |
| First time logging in? Register Here                                                                                             |                                          |
| User ID *                                                                                                    |                                          |
| MSMITH                                                                                                    |                                          |
| Trouble Signing in?                                                                                                    | Proceed                                  |

2. Enter your password and OTP, then select Login. This takes you into the application.

| Language 👻                                                                                                    |
|----------------------------------------------------------------------------------------------------|
| Login                                                                                                    |
| Your User ID can be used to access both the ebtEDGE Cardholder Portal and the ebtEDGE Mobile<br>Application (available in the Google Play or the Apple App Store).                                                                                                    |
| First time logging in? Register Here                                                                                                    |
| Welcome                                                                                                    |
| Not You?                                                                                                    |
|                                                                                                    |
| Please check your One-Time-PIN device to get the PIN code to use below                                                                                                    |
| Password *                                                                                                    |
| •••••                                                                                                    |
| PIN Code *                                                                                                    |
| •••••                                                                                                    |
|                                                                                                    |
| If you are using this computer at home or work, or this is your personal<br>mobile device, you can register it to skip the security questions or PIN Code<br>in the future. This should only be done on your own secure computer or<br>device where nobody else uses it (never select this option on a shared<br>computer in a public location). Providing a device name will enabRead More |
| Select the status of this device:                                                                                                    |
| No, this is not my computer or mobile device.                                                                                                    |
| O Yes, this is my computer or mobile device that I use regularly.                                                                                                    |
| Cancel                                                                                                    |
| Trouble signing in?                                                                                                    |

3. If you select "Yes, this is my computer or mobile device that I use regularly," you will not be prompted for an OTP for the next 24 hours.

If you are not using your regular device, select "No" to keep your account secure.

#### MFA Login after Initial Setup with Challenge Questions

This topic includes the login steps for an existing user who opted to answer a Challenge Question instead of receiving an OTP.

1. Navigate to the *ebt*EDGE *Cardholder Portal Login page*, enter your User ID, and select **Proceed**.

| Login                                                                                                    | Language 👻   |
|----------------------------------------------------------------------------------------------------|--------------|
| Your User ID can be used to access both the ebtEDGE Cardholder Portal and the eb<br>Application (available in the Google Play or the Apple App Store). | tEDGE Mobile |
| First time logging in? Register Here                                                                                                    |              |
|                                                                                                    |              |
| User ID *                                                                                                    |              |
| Trouble signing in?                                                                                                    | roceed       |

2. Enter your password and select Login.

|              | Welcome  |       |
|--------------|----------|-------|
|              | MSMITH   |       |
|              | Not You? |       |
|              |          |       |
| Password * I |          |       |
| <u> </u>     |          |       |
|              | Cancel   | Login |
|              |          |       |

3. One of your selected challenge questions is displayed, in a random sequence. You may select **Skip Question** to answer another one of the three you set up.

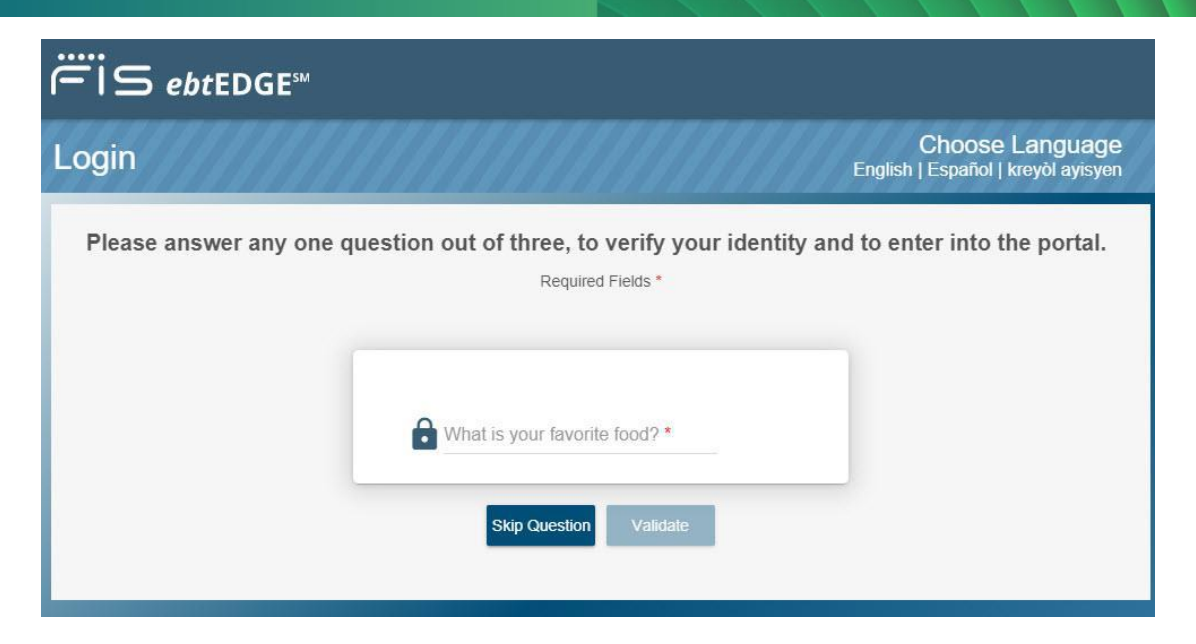

4. Type in your answer to the Challenge Question and select **Validate**. You will be logged into the application.

#### **Resetting Your Password**

This topic includes the steps for changing your password.

1. Select the **Trouble signing in?** hyperlink from the bottom of either Login page.

| Login                                                                                                    | Language 🔻                    |
|----------------------------------------------------------------------------------------------------|-------------------------------|
| Your User ID can be used to access both the ebtEDGE Cardholder<br>Application (available in the Google Play or the Apple App Store). | Portal and the ebtEDGE Mobile |
| First time logging in? Register Here                                                                                                 |                               |
| Liser ID *                                                                                                    |                               |
| MaryFields1                                                                                                    |                               |
| -                                                                                                    |                               |
| Trouble signing in?                                                                                                    | Proceed                       |
|                                                                                                    |                               |

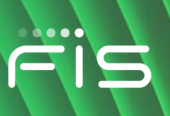

| Login                                                                                                    | Language 🔻                                                                                                    |
|----------------------------------------------------------------------------------------------------|----------------------------------------------------------------------------------------------------|
| Effective September 15th, 2024, whe<br>additional security code or answer a<br>for more detailed information on MF/                                                                                                    | en accessing ebtEDGE, users will be required to provide an<br>challenge question alongside their regular password. Click here<br>A.                                                                                                    |
| Your User ID can be used to access b<br>Application available in the Apple Ap<br>your transaction history.                                                                                                    | both the ebtEDGE Cardholder portal and ebtEDGE Mobile<br>p Store or Google Play to access your account balance or review                                                                                                    |
| First time logging in? Register Here                                                                                                    |                                                                                                    |
|                                                                                                    | Welcome<br>MaryFields1<br>Not You?                                                                                                    |
| Please check your One-                                                                                                    | Time-PIN device to get the PIN code to use below                                                                                                    |
| Password *                                                                                                    |                                                                                                    |
| PIN Code *                                                                                                    |                                                                                                    |
| PIN Code *                                                                                                    |                                                                                                    |
| PIN Code *  If you are using this con device, you can register future. This should only nobody else uses it (new location).                                                                                                    | nputer at home or work, or this is your personal mobile<br>it to skip the security questions or PIN Code in the<br>be done on your own secure computer or device where<br>ver select this option on a shared computer in a public                         |
| PIN Code *  If you are using this con device, you can register future. This should only nobody else uses it (new location).  Select the status of this device:                                                                                                    | nputer at home or work, or this is your personal mobile<br>it to skip the security questions or PIN Code in the<br>be done on your own secure computer or device where<br>ver select this option on a shared computer in a public                         |
| <ul> <li>PIN Code *</li> <li>If you are using this condevice, you can register future. This should only nobody else uses it (new location).</li> <li>Select the status of this device:</li> <li>No, this is not my compute</li> </ul>                                                                                                    | nputer at home or work, or this is your personal mobile<br>it to skip the security questions or PIN Code in the<br>be done on your own secure computer or device where<br>ver select this option on a shared computer in a public<br>er or mobile device. |
| <ul> <li>PIN Code *</li> <li>If you are using this con device, you can register future. This should only nobody else uses it (new location).</li> <li>Select the status of this device:</li> <li>No, this is not my computer of Yes, this is my computer of the state of the state</li></ul> | nputer at home or work, or this is your personal mobile<br>it to skip the security questions or PIN Code in the<br>be done on your own secure computer or device where<br>ver select this option on a shared computer in a public<br>er or mobile device. |

Login page with prompts for Password and PIN Code (OTP)

2. That opens the *Problems signing in to your account* page. Select **I forgot my password**.

| Problems signing in to your account.         |
|----------------------------------------------|
| I forgot my password.                        |
| O I forgot my username.                      |
| O I think my account is locked.              |
| I have problems with the One-Time-PIN.       |
| To reset your password, enter your username. |
| MaryFields1                                  |
| Cancel Proceed                               |

- 3. Enter your User ID (username) in the field and select Proceed.
- 4. The next step depends on your initial setup. There will either be a prompt to answer all challenge questions or to receive an OTP.

Both screen options are shown below:

| Problems signing in to your account. |
|--------------------------------------|
| What is your pet's name?             |
|                                      |
| Where were you born?                 |
|                                      |
| What is your biggest passion?        |
|                                      |
| Cancel Proceed                       |

**Challenge Question Configuration** 

| Problems signing in to your account.                                   |
|------------------------------------------------------------------------|
| Please check your One-Time-PIN device to get the PIN code to use below |
| PIN Code *                                                             |
| Cancel Proceed                                                         |

OTP Configuration

- 5. Select **Proceed**.
- 6. In both scenarios, a message displays saying that a temporary password has been sent to your email address.

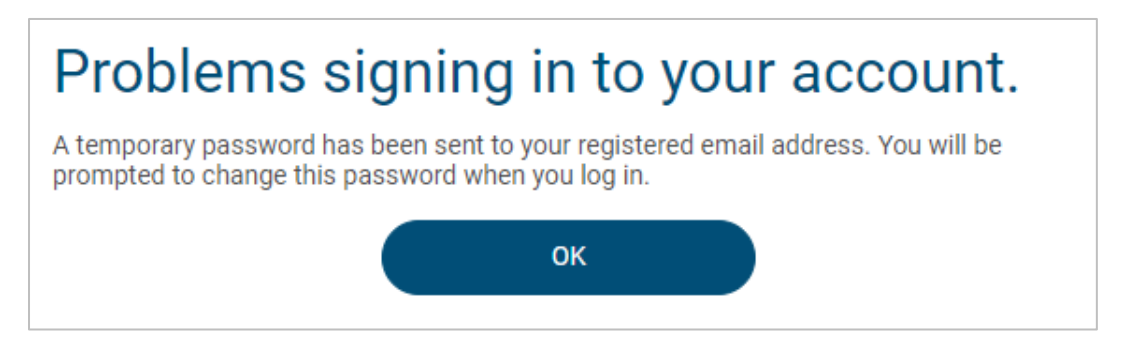

7. Select **OK** to return to the Login page. Check your email to see the temporary password.

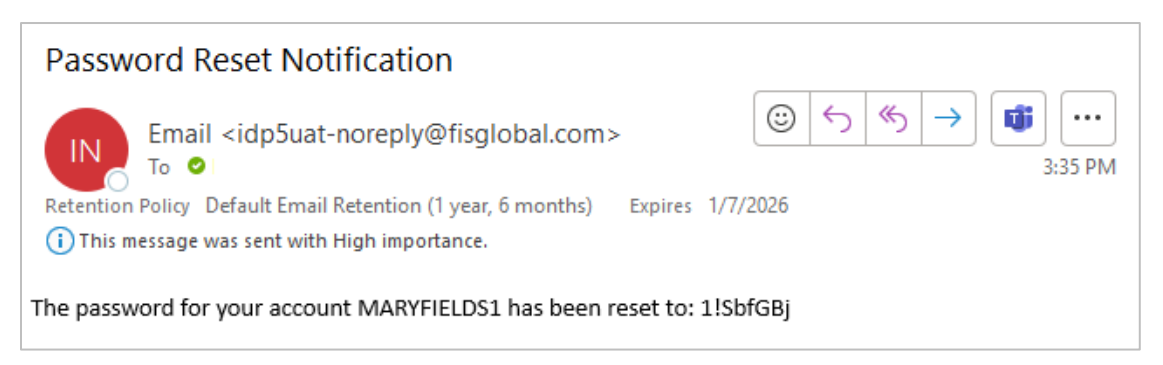

8. Enter the temporary password and select Login.

## ris

## *ebt*EDGE Multi-Factor Authentication Cardholder Portal and Mobile Application

| Language -                                                                                                    |
|----------------------------------------------------------------------------------------------------|
| Your User ID can be used to access both the ebtEDGE Cardholder Portal and the ebtEDGE Mobile<br>Application (available in the Google Play or the Apple App Store). |
| First time logging in? Register Here                                                                                                    |
|                                                                                                    |
| Welcome                                                                                                    |
| MaryFields1                                                                                                    |
| Not You?                                                                                                    |
|                                                                                                    |
| Password *                                                                                                    |
| •••••                                                                                                    |
|                                                                                                    |
| Cancel Login                                                                                                    |
| Trouble signing in?                                                                                                    |

9. After signing in with the temporary password, you are immediately provided with instructions to change your password on the *Change Password* page. Enter the temporary password and then enter your selected password twice.

| Change Password                                                                                                    |
|----------------------------------------------------------------------------------------------------|
| <ul> <li>This page allows you to update your password.<br/>The following rules apply when changing passwords:</li> </ul>                                                                                            |
| The new password must contain at least 8 characters.<br>The new password cannot contain the same 3 character(s) from<br>previously used password.<br>The new password must be different from the last 10 previously |
| created password or passwords.                                                                                                    |
| Old Password: *                                                                                                    |
| New Password: *                                                                                                    |
| •                                                                                                    |
| Good<br>Confirm New Password: *                                                                                                    |
| ······                                                                                                    |
| Cancel Proceed                                                                                                    |

#### **Change Password**

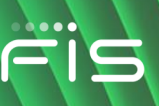

10. Select **Proceed** to be logged into the application.

#### Finding Your OTP Device

This topic includes the steps to follow if you forget where you registered to receive an OTP.

1. Select the **Trouble signing in?** hyperlink from the bottom of the Login page.

| Login                                                                                             | Language 👻                                                             |
|---------------------------------------------------------------------------------------------------|------------------------------------------------------------------------|
| Your User ID can be used to access both the e<br>Application (available in the Google Play or the | btEDGE Cardholder Portal and the ebtEDGE Mobile<br>e Apple App Store). |
| First time logging in? Register Here                                                              |                                                                        |
| User ID *                                                                                         |                                                                        |
| NewUser1                                                                                          |                                                                        |
|                                                                                                   |                                                                        |
| Trouble signing in?                                                                               | Proceed                                                                |

2. Select I have problems with the One-Time-PIN.

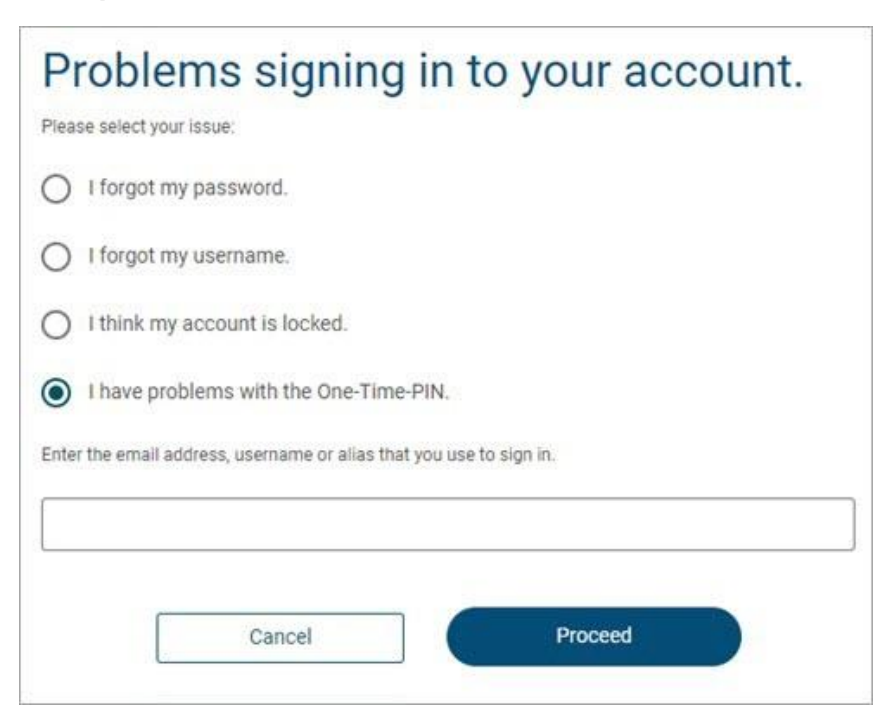

3. Enter your User ID and select Proceed.

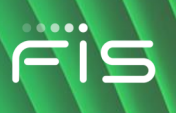

4. Select the first option, I don't know my One-Time-PIN device. Enter your password and select Proceed.

| Problems signing in to your account.    |
|-----------------------------------------|
| Select your problem:                    |
| I don't know my One-Time-PIN device.    |
| I want to reset my One-Time-PIN device. |
| Password *                              |
| •••••                                   |
|                                         |
| Cancel Proceed                          |

A success message advises you that an email was sent to the email address on file. Depending on your setup, the email will contain the phone number or email address that you used for your OTP.

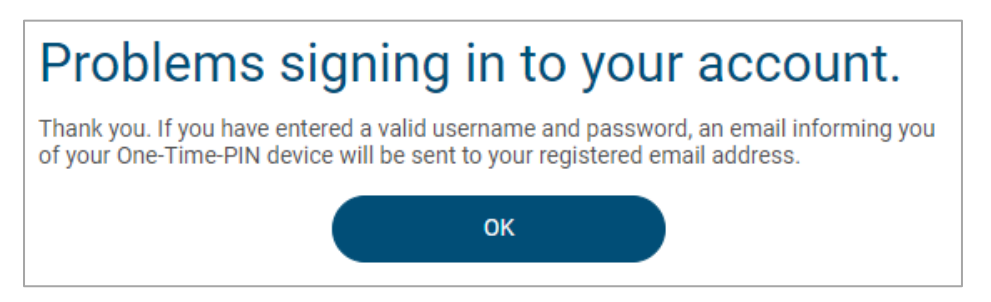

5. Select **OK** to return to the *Login* page. Enter your User ID and select **Proceed**.

| Login                                                                                                    | Language 🔻                 |
|----------------------------------------------------------------------------------------------------|----------------------------|
| Your User ID can be used to access both the ebtEDGE Cardholder Por<br>Application (available in the Google Play or the Apple App Store). | tal and the ebtEDGE Mobile |
| First time logging in? Register Here                                                                                                    |                            |
|                                                                                                    |                            |
| User ID *                                                                                                    |                            |
| NewUser1                                                                                                    |                            |
|                                                                                                    |                            |
| Trouble signing in?                                                                                                    | Proceed                    |

6. Check your email. If you have entered more than one email address, check all to find this confirmation of your selected device.

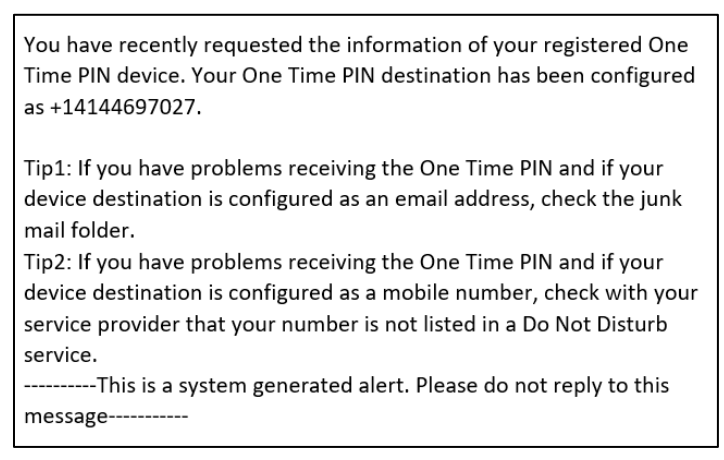

#### Sample email saying that OTP is a phone

7. The OTP that you will need to log in with will be sent to that device.

#### **Resetting Your OTP Device**

This topic includes the steps to follow if you need to reset the email address or phone number where you registered to receive an OTP.

1. Select the **Trouble signing in?** hyperlink from the bottom of the Login page.

| Fortal and Mobile Application                                                                                                    |                                  |
|----------------------------------------------------------------------------------------------------|----------------------------------|
| Login                                                                                                    | Language 👻                       |
| Your User ID can be used to access both the ebtEDGE Cardholde<br>Application (available in the Google Play or the Apple App Store) | er Portal and the ebtEDGE Mobile |
| First time logging in? Register Here                                                                                               |                                  |
| User ID *                                                                                                    |                                  |
| Trouble signing in?                                                                                                    | Proceed                          |
| Conditions of Use Privacy Policy                                                                                                   | Accessibility                    |

2. Select I have problems with the One-Time-PIN.

| I forgot my password. I forgot my username. I think my account is locked. I have problems with the One-Time-PIN. Enter the email address, username or alias that you use to sign in.                          | Pr    | roblems signing in to your accoun                               | t. |
|----------------------------------------------------------------------------------------------------|-------|-----------------------------------------------------------------|----|
| <ul> <li>I forgot my username.</li> <li>I think my account is locked.</li> <li>I have problems with the One-Time-PIN.</li> <li>Enter the email address, username or alias that you use to sign in.</li> </ul> |       | I forgot my password.                                           |    |
| <ul> <li>I think my account is locked.</li> <li>I have problems with the One-Time-PIN.</li> <li>Enter the email address, username or alias that you use to sign in.</li> </ul>                                | 0     | I forgot my username.                                           |    |
| I have problems with the One-Time-PIN. Enter the email address, username or alias that you use to sign in.                                                                                                    | 0     | I think my account is locked.                                   |    |
| Enter the email address, username or alias that you use to sign in.                                                                                                    | 0     | I have problems with the One-Time-PIN.                          |    |
|                                                                                                    | Enter | r the email address, username or alias that you use to sign in. |    |
|                                                                                                    |       |                                                                 |    |
|                                                                                                    |       | Cancel Proceed                                                  |    |

- 3. Enter your User ID (username) and select Proceed.
- 4. Select the second option, I want to reset my One-Time PIN device. Enter your existing password, and select Proceed.

| Problems signing in to your account.    |
|-----------------------------------------|
| Select your problem:                    |
| O I don't know my One-Time-PIN device.  |
| I want to reset my One-Time-PIN device. |
| Password *                              |
|                                         |
|                                         |
| Cancel Proceed                          |

A success message advises you that an email was sent to the email address on file containing instructions to reset the device where you receive your OTP.

| Problems signing in to your account.                                                                                                    |
|----------------------------------------------------------------------------------------------------|
| Thank you. If you entered a valid username and password, a temporary One-Time-PIN device reset link will be sent to your registered email address. |
| ОК                                                                                                    |

- 5. Click **OK** to return to Login page.
- 6. Select the long hyperlink in the email.

| One Time PIN Device Reset Link                                                                              |                                                                                                    |  |
|----------------------------------------------------------------------------------------------------|----------------------------------------------------------------------------------------------------|--|
| Email <idp5uat-noreply@fisglobal.com></idp5uat-noreply@fisglobal.com>                                       | $\textcircled{$\bigcirc$} \bigcirc Reply & \textcircled{$\land$} Reply All & \rightarrow Forward & \textcircled{$\textcircled{1}$} & \cdots$ |  |
|                                                                                                    | Tue 6/4/2024 11:40 AM                                                                                                    |  |
| Retention Policy Default Email Retention (1 year, 6 months)                                                 | Expires 12/1/2025                                                                                                    |  |
| (i) This message was sent with High importance.                                                             |                                                                                                    |  |
| Dear Mary Smith,                                                                                            |                                                                                                    |  |
| You have recently requested to reset your One Time PIN device. To reset your device , click the link below: |                                                                                                    |  |
| https://login5-uat.fisglobal.com/idp/EBTEdge_NCH_IL/otpdevice.res                                           | set?loginName=14-Mar-2019%3APE1lc3NhZ2U%2BPEtleT4%3DKYa%                                                                                     |  |
| 2FCA96QI%2BkeNVF%2B7dVpr%2Bff%2B5PX3T%2BZsht9D%2FU7C%                                                       | %2BdPStcwU98%2FB3zXrE2rnIEdNkVWPOyxAfYtQ8uwHca%                                                                                              |  |
| 2BQ2fcEOIoRGp2A1gF6lunIf%2F5PQVSm%2BouHI34lwBTgk61%2BD                                                      | AOwIx1Txd5Eq6FG4JwwbnxhoYfoyUZQ%                                                                                                    |  |
| 2Bvzu2rkgaR29d9HLPgWIVcFX%2FeRAw6GwjO6uANHXPM34Mx9nc                                                        | oGf307Bu9wWbTkpkjVzIIJ63L6bUPanczmlkJ3BBVAO%                                                                                                 |  |
| 2FtyHKLhfFPvZSaf6zJZWgUwShD9syQzluqycOzKd9bnkXB%2BvZBVhF                                                    | RY13iifJtyh88umSTuaSUWXIAV2g1P%2Fj4ixZg%3D%3DPC9LZXk%                                                                                        |  |
| 2BPExvZz4%3Dhvfhigdq1KFp6kW%2BOSfFdg%3D%3DPC9Mb2c%2B                                                        | PEFsZ28%2BQUVTPC9BbGdvPg%3D%3DPC9NZXNzYWdlPg%3D%                                                                                             |  |
| 3D&token=14-Mar-2019%3APE1lc3NhZ2U%2BPEtleT4%3DjELFP8go                                                     | DD9W7vFWiH6VCEmU%2BdsASfByUuR%2FyBcDwXCpEqmJN8l%                                                                                             |  |
| 2Fcp3GBBaL%2BgMUE5Tq4n1WnXCF16HpXtpycYjn9IsZHUxKwk9%2                                                       | FSKAggEXrj3UeGkAzyAQXtlXheOHiZWuuxrEkwHnctTuD%2F%                                                                                            |  |

7. The link will open the Login page with a confirmation of OTP reset. Enter your password and select **Login**.

| Login                                                                                                    | Language 👻                             |
|----------------------------------------------------------------------------------------------------|----------------------------------------|
| <ul> <li>Your One-Time-PIN device has been reset. You reconfigure your One-Time-PIN device.</li> </ul>                                                                   | I can sign into your account to        |
| Your User ID can be used to access both the ebtEDGE Cardhold<br>Application (available in the Google Play or the Apple App Store<br>First time logging in? Register Here | er Portal and the ebtEDGE Mobile<br>). |
| Welcome<br>MSMITH<br>Not You?                                                                                                    |                                        |
| Password *                                                                                                    |                                        |
| Cancel                                                                                                    | Login                                  |
| Trouble signing in?                                                                                                    |                                        |

8. Select an OTP device. If you select to use challenge questions, you must also select Email or Mobile as a backup method.

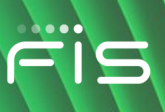

| Select OTP                                                                                                    |
|----------------------------------------------------------------------------------------------------|
| For security, choose how you want to get a one-time PIN (OTP) to protect your account. You can pick either getting the code by email or by text message by selecting below. |
| If you do not wish to secure your account with an OTP, please selecRead More                                                                                                |
| I want to continue using challenge questions to verify my identity instead of receiving a code by email or text.                                                            |
| O Default Email (*****nan39@sbcglobal.net)                                                                                                    |
| O Default Voice (*****2580)                                                                                                    |
| Test Device + Add a New Device                                                                                                    |
| Cancel Proceed                                                                                                    |
|                                                                                                    |

- 9. Select **Proceed**.
- 10. You will be logged into the application. During subsequent logins, you will have to enter an OTP or Challenge Question with User ID and Password.

#### Add a New Device

The Add a New Device option appears while you are selecting which device to use to receive an OTP. Add a New Device allows you to designate a different phone number or email address than the one you initially registered.

Follow the steps for initial registration or for resetting your device to the point where you get the *Select OTP* page.

1. On the Select OTP page, select + Add a New Device. In this example, the user is going to change the mobile number previously entered.

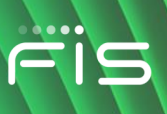

| Select OTP                                                                                                    |   |
|----------------------------------------------------------------------------------------------------|---|
| • For security, choose how you want to get a one-time PIN (OTP) to protect your account. You can pick either getting the code by email or by text message by selecting below. |   |
| If you do not wish to secure your account with an OTP, please selecRead More                                                                                                  |   |
| I want to continue using challenge questions to verify my identity instead of receiving a code by email or text.                                                              |   |
| <ul> <li>Default Mobile (******4366)</li> <li>Default Email (******test@test.com)</li> </ul>                                                                                  |   |
|                                                                                                    | • |
| Cancel Proceed                                                                                                    |   |

Select OTP page shows wrong phone number

2. The *Add New Device* page allows you to give your device a nickname, enter the correct type of device, and enter either a different phone number or a different email address.

| Add New Device  | × |
|-----------------|---|
| Davies Norre *  | ] |
| Device Name ^   |   |
| Device Profile  |   |
| Email           | • |
|                 | ] |
| Email Address * |   |
|                 |   |
| Cancel Save     |   |

Add New Device page with drop-down for Device Profile (type)

3. The Device Profile dropdown allows you to select the new device from the choices for OTP devices (SMS/Text or Email).

If you select SMS/TEXT, the fields adjust for you to enter the correct mobile number.

## ris

## *ebt*EDGE Multi-Factor Authentication Cardholder Portal and Mobile Application

| Add New Device     |                 | $\times$ |
|--------------------|-----------------|----------|
| Device Name *      |                 | ]        |
| August cell phone  |                 |          |
| Device Profile     |                 |          |
| SMS/TEXT           |                 | •        |
| Country Code *     | Mobile Number * |          |
| United States (+ v | 916-555-2580    |          |
|                    | Cancel Save     |          |

Add New Device page after selecting SMS/TEXT from drop-down

4. Select **Save**. You will see your update listed on the Select OTP page.

| Select OTP                                                                                                    |
|----------------------------------------------------------------------------------------------------|
| For security, choose how you want to get a one-time PIN (OTP) to protect your<br>account. You can pick either getting the code by email or by text message by<br>selecting below. |
| If you do not wish to secure your account with an OTP, please selecRead More                                                                                                    |
| I want to continue using challenge questions to verify my identity instead of receiving a code by email or text.                                                                  |
| August cell phone (+*******2580)                                                                                                    |
| O Default Email (******test@test.com)                                                                                                    |
| Test Device + Add a New Device                                                                                                    |
| Cancel Proceed                                                                                                    |
|                                                                                                    |

#### Select OTP page with correct number added

5. Click on **Proceed** to go to the Login page and receive your OTP on the new device.

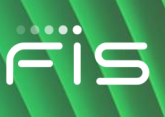

#### **MFA Settings in Account Services**

To change your OTP selection, log in and navigate to *MFA Settings* in *Account Services*. Turning off the OTP means you will not be sent a one-time PIN even if that is what you selected upon registration. Instead, you will be asked a security challenge question upon Login.

1. Select MFA Settings.

| Ë<br>IS ebtEDGE™                                                                                 |                                                                               |                                                                                                    | 希 Home                                     | 🕞 Logout                                 |
|--------------------------------------------------------------------------------------------------|-------------------------------------------------------------------------------|----------------------------------------------------------------------------------------------------|--------------------------------------------|------------------------------------------|
| Services                                                                                         |                                                                               |                                                                                                    | Seleccione                                 | el idioma 🌐 👻                            |
| ۵                                                                                                | U                                                                             | <b>.</b>                                                                                                    | 6                                          | 6                                        |
| Change Password<br>Click me if you want to change your<br>password to login to the application   | Security Settings<br>Click me if you want to update your<br>security settings | Update User Information<br>Click me if you want to update your<br>registered personal information for your<br>User Profile | MFA Se<br>Click me if you want<br>device s | ettings<br>to update your OTP<br>ettings |
| Delete User Profile<br>Click me if you want to start the<br>process to delete your user profile. |                                                                               |                                                                                                    |                                            |                                          |

#### Account Services with MFA Settings tile

2. If you selected to receive an OTP at registration, the setting will show **ON**.

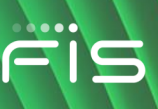

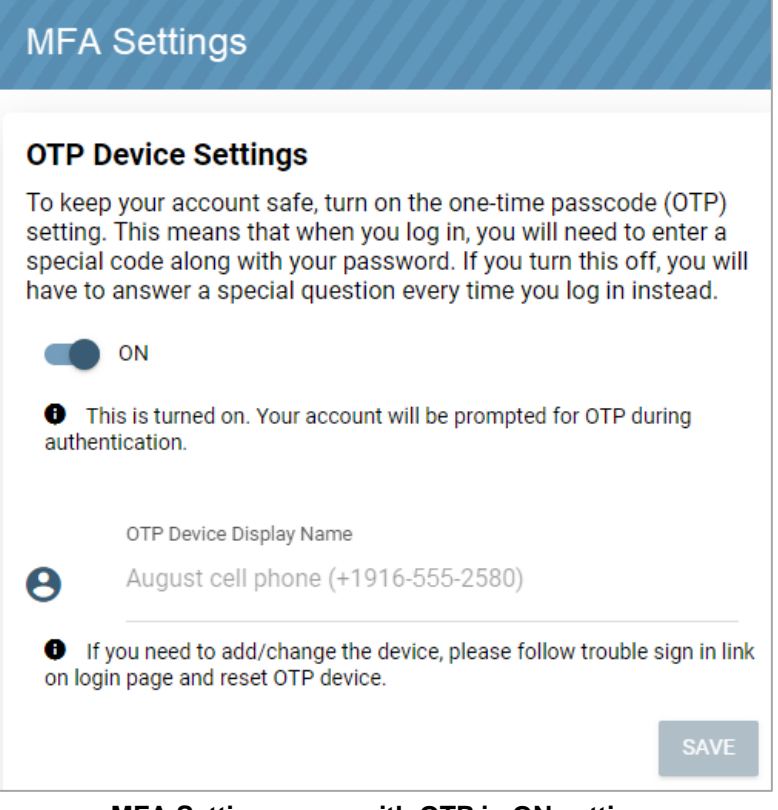

MFA Settings page with OTP in ON setting

3. To stop receiving an OTP at Login, toggle to OFF.

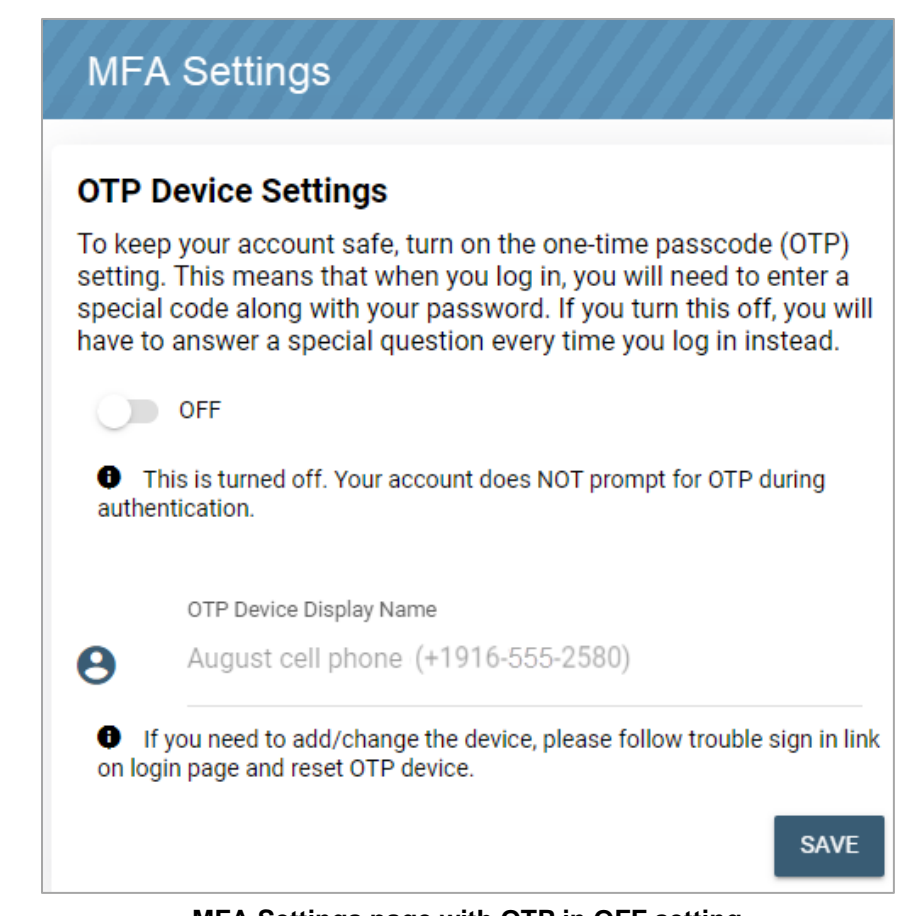

MFA Settings page with OTP in OFF setting

- 4. Select **SAVE**, then click **OK** on the confirmation pop-up.
- 5. At your next login, enter your User ID and select **Proceed**.

| Login                                                                                                    | Language 🔻         |
|----------------------------------------------------------------------------------------------------|--------------------|
| Your User ID can be used to access both the ebtEDGE Cardholder Portal and<br>Application (available in the Google Play or the Apple App Store). | the ebtEDGE Mobile |
| First time logging in? Register Here                                                                                                    |                    |
| User ID *                                                                                                    |                    |
| AugustT                                                                                                    |                    |
| Trouble signing in?                                                                                                    | Proceed            |

Login page

6. Because you turned OTP OFF, you will only be asked for a password.

| Language -                                                                                                    |
|----------------------------------------------------------------------------------------------------|
| Your User ID can be used to access both the ebtEDGE Cardholder Portal and the ebtEDGE Mobile Application (available in the Google Play or the Apple App Store). First time logging in? <b>Register Here</b> |
| Welcome<br>AugustT<br>Not You?                                                                                                    |
| Password *                                                                                                    |
| Cancel Login Trouble signing in?                                                                                                    |

Login with Password

 After selecting Login, you will be asked a challenge question. Select Skip Question if you would prefer to answer one of the other two challenge questions. Enter your response to the question and select Validate.

| Login           | Select Language 🌐 👻                                                                                      |
|-----------------|----------------------------------------------------------------------------------------------------|
| Please answer a | ny one question out of three, to verify your identity and to enter into the portal.<br>Required Fields * |
|                 | What is your pet's name? *                                                                               |
|                 | Skip Question Validate                                                                                   |

Challenge question

8. With the correct response, you will be logged into the application.

If when registering, you selected to answer challenge questions to log in, the OFF setting will be displayed. If you toggle it **ON**, an OTP will be sent to the email address you entered at registration.